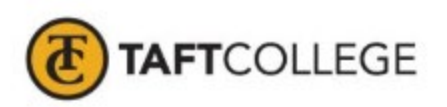

## How to Enter Grades in Banner 9 Faculty Services (Cougar Tracks)

1. Log into MyTC (upper right-hand corner of the TC homepage). If you need to reset your password, please contact A&R at 7741.

| aft College   Transform Your Li | × +                          |              |                             |                       |                             |               | ~ |
|---------------------------------|------------------------------|--------------|-----------------------------|-----------------------|-----------------------------|---------------|---|
| C @                             | C A == https://www.taftcolle | ge.edu       |                             |                       |                             | 90% 🗘         |   |
| tarted                          |                              |              |                             |                       |                             |               |   |
| <b></b>                         | TAFTCOLLEGE                  |              | мутс                        | Current Students Facu | ilty / Staff Employee Email | Student Email | Q |
|                                 | ACADEMICS                    | COST AND AID | ADMISSIONS AND REGISTRATION | STUDENT AND           | CAMPUS LIFE                 | ABOUT         |   |

2. Click on the Faculty Services (Cougar Tracks) icon

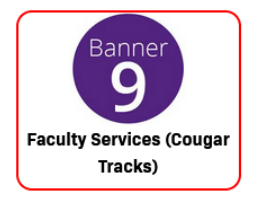

3. Click on "Faculty Grade Entry"

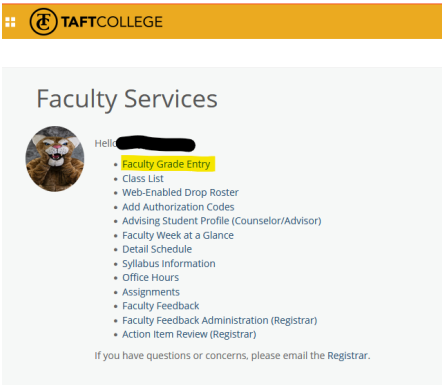

4. Click on the course you are wishing to enter grades for and the students will populate below.

| rocord or one entry |             |                    |        |         |                                                                                                    |                 |                          |
|---------------------|-------------|--------------------|--------|---------|----------------------------------------------------------------------------------------------------|-----------------|--------------------------|
| Final Grades        |             |                    |        |         |                                                                                                    |                 |                          |
| My Courses          |             |                    |        |         |                                                                                                    |                 | (iii) Search Q           |
| Grading Status      | C Rolled    | Subject            | Course | Section | ç Title                                                                                                    | ç Term          | CRN                      |
| Not Started         | Not Started | MATH - Mathematics | 1500   | 20      | Math for a Modern Society                                                                                                    | 202420 - Sprin  | 2024 20236               |
| Not Started         | Not Started | MATH - Mathematics | 1500   | 42      | Math for a Modern Society                                                                                                    | 202420 - Sprin  | 2024 24852               |
| Completed           | Not Started | MATH - Mathematics | 1505   | 21      | MathOnopts BirnntryTeach NumSys                                                                                                    | 202420 - Sprin  | 2024 25400               |
| Not Started         | Not Started | MATH - Mathematics | 1505   | 40      | MathChopts ElmntryTeach NumSys                                                                                                    | 202420 - Sprin  | 2024 25402               |
| Not Started         | Not Started | MATH - Mathematics | 1505   | 41      | MathChopts BirnntryTeach NumSys                                                                                                    | 202420 - Sprin  | 2024 26369               |
| Not Started         | Not Started | MATH - Mathematics | 1540   | 42      | Precalculus Mathematics                                                                                                    | 202420 - Sprin  | 2024 26647               |
| Not Started         | Not Started | MATH - Mathematics | 1500   | 40      | Math for a Modern Society                                                                                                    | 202430 - Summ   | ser 2524 32174           |
| Not Started         | Not Started | MATH - Mathematics | 1505   | 41      | MathOncpts EmntryTeach NumSys                                                                                                    | 202430 - Summ   | ver 2024 33256           |
| Completed           | Completed   | MATH - Mathematics | 1500   | 20      | Math for a Modern Society                                                                                                    | 202350 - Fall 2 | 123 52023                |
| Not Started         | Not Started | MATH - Mathematics | 1500   | 20      | Math for a Modern Society                                                                                                    | 202450 - Fall 2 | 124 52023                |
| Records Found: 18   |             |                    |        |         |                                                                                                    |                 | Rept 1 of 2 > > Per Page |
|                     |             |                    |        |         | A * *                                                                                                    |                 |                          |
| Enter Grades        |             |                    |        |         |                                                                                                    |                 | (iii) Search Q           |
| Full Name           | ≎ ID        | O Midterm Grade    | 0 Fina | l Grade | Control Control Con | Hours Attended  | Narrative Grade Comment  |
| —                   |             | Ð                  |        | ~       |                                                                                                    |                 |                          |
|                     |             | Ð                  |        | ~       |                                                                                                    |                 |                          |
| -                   |             |                    |        | *       |                                                                                                    |                 |                          |
| -                   | -           |                    |        | *       |                                                                                                    |                 |                          |

5. Select the appropriate grade from the drop-down menu for each student. The last date of attendance is required for each "FW" grade you enter.

Other helpful grading tips:

• If your students are showing up on multiple pages, change the drop-down menu in the bottom right-hand corner to display all students. This will ensure you don't miss a page of students or navigate between pages without saving.

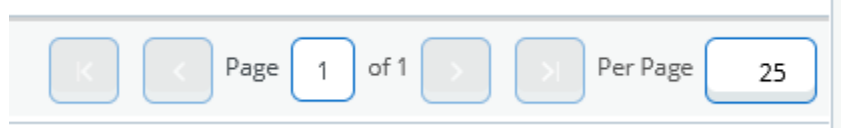

- If you are issuing an **Incomplete**, you need to submit the <u>Incomplete Grade Assignment</u> form online. This can be found under the Faculty Resources page.
- If you see **Pass/No Pass** as grading options for a student that typically has letter grade options displayed, they submitted a Request for Pass/No Pass grading to our office. If the student's letter grade would have been A, B, or C then you would issue a Pass. If their letter grade would have been a D, F, or FW then you would issue a No Pass. Confirm that the student elected this grading option by calling our office at 7741.
- If your course is an **Arranged Hours** course, you will need to enter the hours when you submit the grades as well as the attendance tracking.
- **"W" Grades** cannot be assigned on a final grade roster. If the "W" is not appearing then the student did not drop the course and you are required to assign the grade the student earned.
- **"FW" Grades** are to be used when a student is failing a course due to non-attendance and/or non-participation. The last date of attendance is required for each "FW" grade you enter.